## <u>เงื่อนไขและวิธีการลงทะเบียนผู้เข้าร่วมประชุม</u> การมอบฉันทะและการออกเสียงลงคะแนน

### <u>1. เงื่อนไขและวิธีการลงทะเบียนผู้เข้าร่วมประชุม</u>

บริษัทฯ จะรับลงทะเบียนเป็นผู้เข้าร่วมประชุมผู้ถือหุ้น เมื่อผู้ที่ประสงค์จะเข้าร่วมประชุมที่ได้ยืนยันตัวตนในระบบApplication IR
 Plus AGM แสดงตน และเข้าใช้โปรแกรมด้วย PIN Code ที่ได้ตั้งไว้ขณะยืนยันตัวตนสำเร็จ ในระหว่างเวลาที่เปิดลงทะเบียนผู้เข้าร่วม
 ประชุมจนถึง เวลาประชุมผู้ถือหุ้น

1.2 ผู้ถือหุ้นเป็นบุคคลธรรมดาสัญชาติไทยหรือสัญชาติต่างประเทศ ที่เข้าร่วมประชุมด้วยตนเองหรือเป็นผู้รับมอบฉันทะ จะต้องยืนยัน ตัวตนด้วยบัตรประจำตัวอย่างใดอย่างหนึ่ง ดังนี้ บัตรประจำตัวประชาชน บัตรประจำตัวข้าราชการ บัตรประจำตัวพนักงานรัฐวิสาหกิจ หนังสือเดินทาง หรือบัตรประจำตัวอย่างอื่นที่ แสดงรูปถ่ายซึ่งออกโดยหน่วยงานของรัฐบาล

 1.3 ผู้มีอำนาจกระทำการแทนของผู้ถือหุ้นซึ่งเป็นนิติบุคคลไทย หรือนิติบุคคลต่างประเทศมาร่วมประชุมด้วยตนเอง จะต้องยืนยัน ตัวตนด้วยหนังสือรับรองการจดทะเบียน หรือหลักฐานอื่นที่แสดงการเป็นนิติบุคคล หรือสำเนาเอกสารดังกล่าวที่รับรองสำเนาถูกต้อง โดยนายทะเบียน (หนังสือรับรองมีอายุไม่เกิน 3 เดือน)

#### <u>2. เงื่อนไขและวิธีการมอบฉันทะ</u>

2.1 กรณีผู้มอบฉันทะเป็นบุคคลธรรมดาอยู่ในประเทศไทย ให้ผู้รับมอบฉันทะส่งเอกสารดังต่อไปนี้

2.1.1 หนังสือมอบฉันทะ (ตามแบบที่แนบ)

2.1.2 สำเนาบัตรประจำตัว (ดังที่กำหนดในข้อ 1.2) ของผู้มอบฉันทะพร้อมกับรับรองสำเนาถูกต้อง
 2.2 กรณีผู้มอบฉันทะเป็นบุคคลธรรมดาอยู่ต่างประเทศ ให้ผู้รับมอบฉันทะส่งเอกสารดังนี้

2.2.1 หนังสือมอบฉันทะ (ตามแบบที่แนบ)

2.2.2 สำเนาบัตรประจำตัว (ดังที่กำหนดในข้อ1.2) ของผู้มอบฉันทะพร้อมกับรับรองสำเนาถูกต้อง

2.2.3 เอกสารตาม 2.2.1 และ 2.2.2 จะต้องให้กงสุลไทย หรือโนตารีพับบลิค หรือบุคคลอื่นที่มีอำนาจตามกฎหมาย ท้องถิ่น รับรองการลงลายมือชื่อ

2.3 กรณีผู้มอบฉันทะเป็นนิติบุคคลซึ่งจดทะเบียนจัดตั้งในประเทศไทย ให้ผู้รับมอบฉันทะส่งเอกสาร ดังต่อไปนี้

- 2.3.1 หนังสือมอบฉันทะ (ตามแบบที่แนบ)
- 2.3.2 หนังสือรับรองการจดทะเบียนที่ออกโดยนายทะเบียนกระทรวงพาณิชย์ (หนังสือรับรองมีอายุไม่กิน 3 เดือน)

2.3.3 สำเนาบัตรประจำตัว (ดังที่กำหนดในข้อ1.2) ของผู้มีอำนาจลงนามในหนังสือมอบฉันทะ พร้อมกับรับรองสำเนาถูกต้อง

2.4 กรณีผู้มอบฉันทะเป็นนิติบุคคลซึ่งจดทะเบียนจัดตั้งในประเทศอื่น ผู้รับมอบฉันทะจะต้องส่งเอกสาร ดังต่อไปนี้

2.4.1 หนังสือมอบฉันทะแบบ ค. (สามารถ download ได้ที่ Website : www.yongconcrete.co.th)

2.4.2 ต้นฉบับ หรือสำเนาหนังสือรับรองการจดทะเบียน หรือหลักฐานการเป็นนิติบุคคล พร้อมหลักฐานว่าผู้ใดมีอำนาจ ลงนามมอบฉันทะ 2.4.3 สำเนาบัตรประจำตัว (ดังที่กำหนดในข้อ 1.2) ของผู้มีอำนาจที่ได้ลงนามในหนังสือมอบฉันทะพร้อมรับรองสำเนา ถูกต้อง

2.4.4 เอกสารตาม 2.4.1 ถึง 2.4.3 จะต้องให้กงสุลไทยหรือโนตารีพับบลิค หรือบุคคลอื่นที่มีอำนาจตามกฎหมายท้องถิ่น รับรองการลงลายมือชื่อ

2.5 การมอบฉันทะตามแบบฟอร์มหนังสือมอบฉันทะแบบใดแบบหนึ่ง ให้เป็นไปตามเงื่อนไขที่กำหนดไว้ในแบบฟอร์มนั้น ๆ
 2.6 การมอบฉันทะให้กรรมการอิสระเป็นผู้รับมอบฉันทะ

2.6.1 ผู้มอบฉันทะโปรดระบุชื่อและรายละเอียดของกรรมการอิสระเป็นผู้รับมอบฉันทะ ตามสิ่งที่ส่งมาด้วย 5
2.7 กรณีมีการมอบฉันทะช่วง หนังสือมอบฉันทะจากผู้ถือหุ้นจะต้องมีข้อความระบุให้อำนาจที่จะมอบฉันทะช่วงได้ด้วย
2.8 ระยะเวลาการลงทะเบียนจะเริ่มตั้งแต่เวลา 11:30 น. หากล่วงเลยเวลาดังกล่าวแล้วจะหยุดรับการลงทะเบียนเข้าร่วมประชุม ทั้งนี้
จะอยู่ในดุลยพินิจของประธานกรรมการบริษัท ที่จะขยายระยะเวลาดังกล่าวได้

#### <u>3 การออกเสียงลงคะแนนและการนับผลการลงคะแนนเสียง</u>

ประธานที่ประชุมจะแจ้งวิธีการออกเสียงลงคะแนนและการนับผลการลงคะแนนเสียงให้ที่ประชุมทราบก่อนเข้าสู่วาระการประชุม 3.1 การออกเสียงลงคะแนน

ให้นับหนึ่งหุ้นเป็นหนึ่งเสียง

- การออกเสียงลงคะแนนในแต่ละวาระ ผู้ถือหุ้นสามารถออกเสียงลงคะแนนเห็นด้วย ไม่เห็นด้วย งดออกเสียง ในแต่ละวาระ ใน Application IR Plus AGM ได้ตั้งแต่ลงทะเบียนแล้วเสร็จ จนถึงเวลาปิดลงคะแนนในแต่ละวาระ

 - ผู้ถือหุ้นที่มอบฉันทะให้ผู้รับมอบฉันทะเข้าประชุมแทนและให้ผู้รับมอบฉันทะออกเสียงลงคะแนนตามความประสงค์ของผู้ ถือหุ้นตามที่ผู้ถือหุ้นระบุไว้ในหนังสือมอบฉันทะนั้น บริษัทจะนำการออกเสียงลงคะแนนตามที่ผู้ถือหุ้นระบุไว้ในหนังสือมอบ ฉันทะดังกล่าวไปบันทึกรวบรวมไว้ล่วงหน้าในขณะที่ผู้รับมอบฉันทะลงทะเบียนเรียบร้อยแล้ว เพื่อเป็นการอำนวยความ สะดวกให้แก่ผู้รับมอบฉันทะไม่ต้องไปกรอกบัตรลงคะแนนเสียงในที่ประชุมอีก และนำคะแนนเสียงดังกล่าวมารวมกับการ ออกเสียงลงคะแนนดังกล่าวข้างต้น

3.2 การนับผลการลงคะแนนเสียง

 การนับผลการลงคะแนนเสียงในแต่ละวาระ เมื่อประธานฯ แจ้งปิดลงคะแนนในแต่ละวาระ ระบบจะทำการคำนวณ คะแนนของผู้ถือหุ้นที่ได้ออกเสียงลงคะแนน เห็นด้วย ไม่เห็นด้วย และงดออกเสียง และทำการแสดงผลให้ผู้ถือหุ้น/ผู้รับมอบ ฉันทะทราบ

ประธานฯ จะประกาศให้ที่ประชุมทราบผลการลงคะแนนเสียงในแต่ละวาระ หลังจากการออกเสียงคะแนนในแต่ละวาระ
 สิ้นสุดลง โดยจะแยกคะแนนเสียง เห็นด้วย ไม่เห็นด้วย และงดออกเสียง กี่เสียง และคิดเป็นสัดส่วนร้อยละเท่าใด

# IR PLUS AGM ระบบประชุมผู้ถือหุ้นทางอิเล็กทรอนิกส์ (E-AGM)

1. ดาวน์โหลด และติดตั้งแอปพลิเคชัน "IR PLUS AGM" จาก App Store (iOS 15 ขึ้นไป) หรือ Google Play Store (เวอร์ชัน 9 ขึ้นไป)

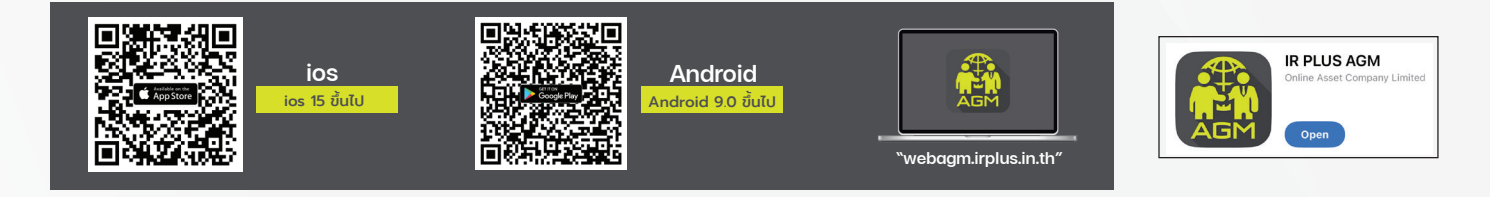

หรือเข้าระบบผ่าน Web App พิมพ์ "webagm.irplus.in.th" บน Google เข้าระบบได้ทันที โดยไม่ต้องติดตั้งโปรแกรมใดเพิ่ม

#### 2. ขั้นตอนการยืนยันตัวตน (KYC)

- เลือกบริษัทที่ต้องการเข้าร่วมประชุม และเลือกสถานะผู้เข้าใช้งาน จากนั้นกด Login เข้าระบบด้วยเลขที่บัตรประชาชนผู้ถือหุ้น
- กรอกง้อมูล ถ่ายภาพบัตรประชาชน และภาพตนเองคู่บัตรประชาชน เพื่อยืนยันตัวตน
- กรอกรหัส OTP ที่ได้รับจากระบบ ผ่านช่องทางที่เลือก (ง้อความ หรือ e-mail)
- ระบบแจ้งผลการยืนยันตัวตน (KYC) "สำเร็จ" หรือ "ไม่สำเร็จ" กรณี ไม่สำเร็จ ให้ดำเนินการ KYC ใหม่ตามvั้นตอนอีกครั้ง
- สร้างรหัส PIN Code สำหรับเข้าร่วมประชุม

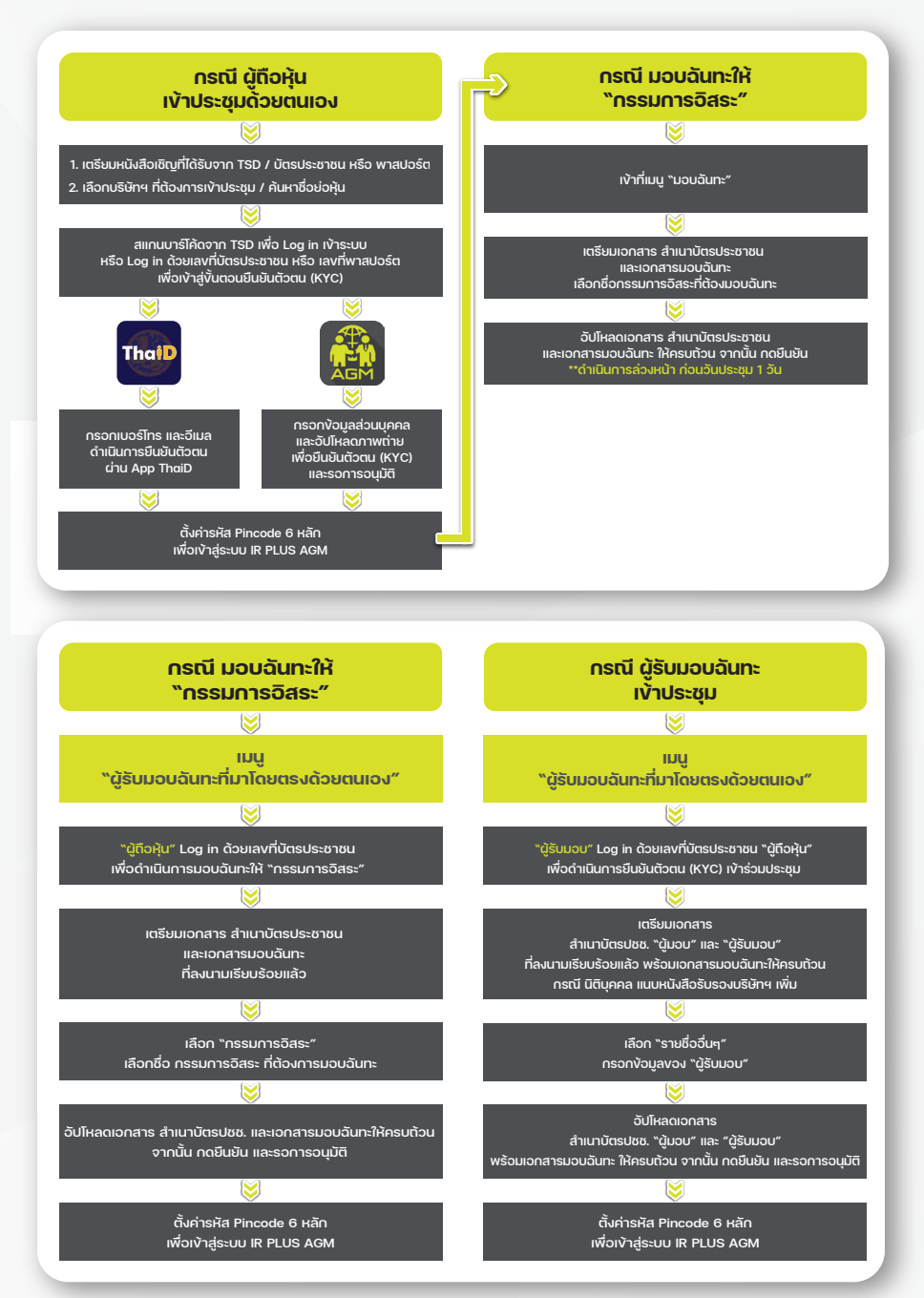

### 3. วิธีการโหวตลงคะแนน

ระบบจะ Default ผลโหวต "เห็นด้วย" ทุกวาระ สามารถเปลี่ยนแปลงผลโหวต "ไม่เห็นด้วย" หรือ "งดออกเสียง" จากนั้น กดยันยัน ระบบจะเปลี่ยนผลโหวตให้ทันที ดังรูป.

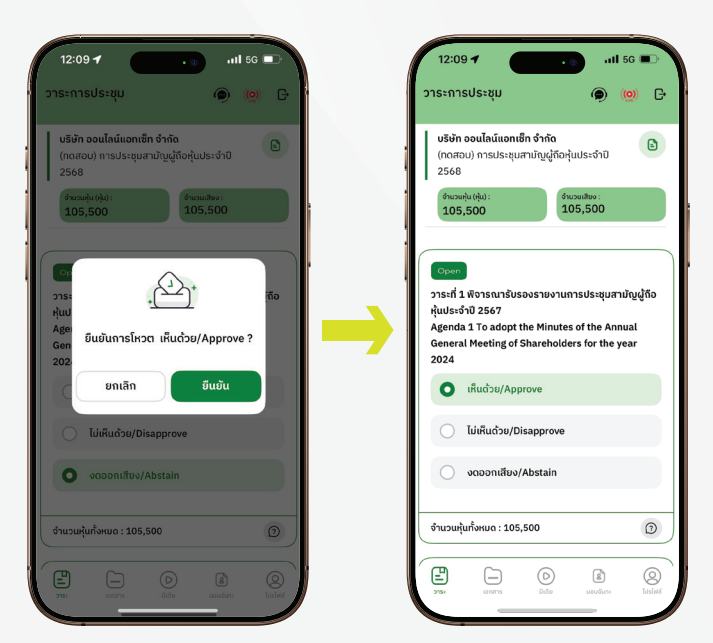

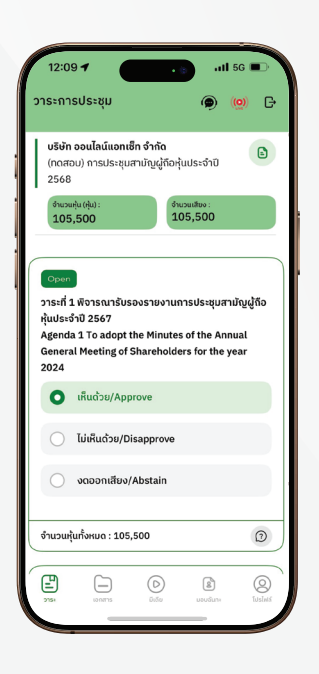

### 4. การถามคำถาม รูปแบบง้อความ และรูปแบบ VDO Call

## ครณี สอบถามรูปแบบภาพและเสียง (VDO Call) คลิกเลือก ๑ ที่ปรากฏด้านบนหน้าจอ จากนั้น พิมพ์ คำถามที่ต้องการสอบถามเบื้องต้น

จากนั้น รอการติดต่อกลับจากเจ้าหน้าที่

#### (?) กรณี สอบถามรูปแบบง้อความ

คลิกเลือก ⑦ ที่แสดงอยู่ในทุกวาระ เพื่อส่งคำถามที่ต้องการสอบถามในวาระนั้นๆ สามารถพิมพ์คำถามเข้ามาในระบบได้ตลอดเวลา จนกว่าจะมีการปิดวาระ

## 5. เมนูการใช้งานอื่นๆ

- 🗀 : เอกสารประกอบการประชุม
- 🕟 : มีเดีย หรือ วิดีโอนำเสนอบริษัทฯ
- 😰 : มอบฉันทะ \*กรณี มอบให้กรรมการอิสระเท่านั้น และต้องดำเนินการล่วงหน้า ก่อนถึงวันประชุม 1 วัน
- 💽 : โปรไฟล์ผู้ถือหุ้น
- 🧑 : Live stream หรือ ภาพถ่ายทอดสดการประชุม

#### หากพบปัญหาในการใช้งาน สามารถติดต่อ IR PLUS AGM Call Center โทร : 02-022 6200 ต่อ 2. 626 วันและเวลาทำการ จ-ศ 09.00 - 17.00 น.

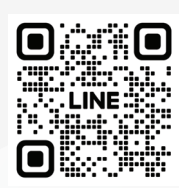

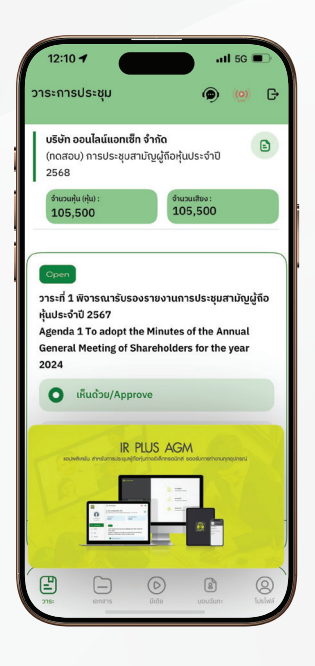